## ギガファイル便の使い方

- 1. ギガファイル便(https://gigafile.nu/)を開くと、広告が表示されます。下のほうへ スクロールしてください。
- 2.「アップロード」と書かれた、ファイルの送信画面が出てきます。 ※図1参照
  - ① ファイルの保存期間は「<u>60日</u>」をクリックしてください。
  - ② の部分に、ファイルをドラッグ&ドロップしてください。
  - ③「ファイルを選択」ボタンからも、送信するデータを選択できます。
  - 図1

| ¥ | 新着情報: <u>START DASHで駆け抜けるギガファイル</u> 便                                                     |
|---|-------------------------------------------------------------------------------------------|
|   | アップロード 🖂 🔅 ヘルプ 🔤 1                                                                        |
|   | ファイルの保持期限変更 7日 14日 21日 301 60日                                                            |
| 2 | ここにファイルをドラッグ&ドロップしてください。<br>お使いのブラウザが対応していれば<br>フォルダごとドラッグすることが可能です。<br>1ファイル200Gまで、個数無制限 |
|   | ファイル名:zip                                                                                 |
|   | ダウンロードパスワード: まとめる   図「まとめる」ボタンを押してください。                                                   |
| 3 | ファイルを選択<br>マァイル選択後アップロードは即実施されます。                                                         |

- 3.「完了」と表示されたら、④「<u>メール</u>」をクリックします。 ※ 以下 図2参照
- 4. ⑤「メモ」欄に、以下を入力してください。 ※実施要項 P. 4~5参照
  - (1) 教室名 (2) 競技 No. (3) 種目の記号 (4) 氏名
  - (5) ご連絡先(メールアドレス)

⑥に大会事務局メールアドレス(<u>dance-kyogi@jbdf.or.jp</u>)を入力して、
⑦「送信ボタン」を押してください。

図2

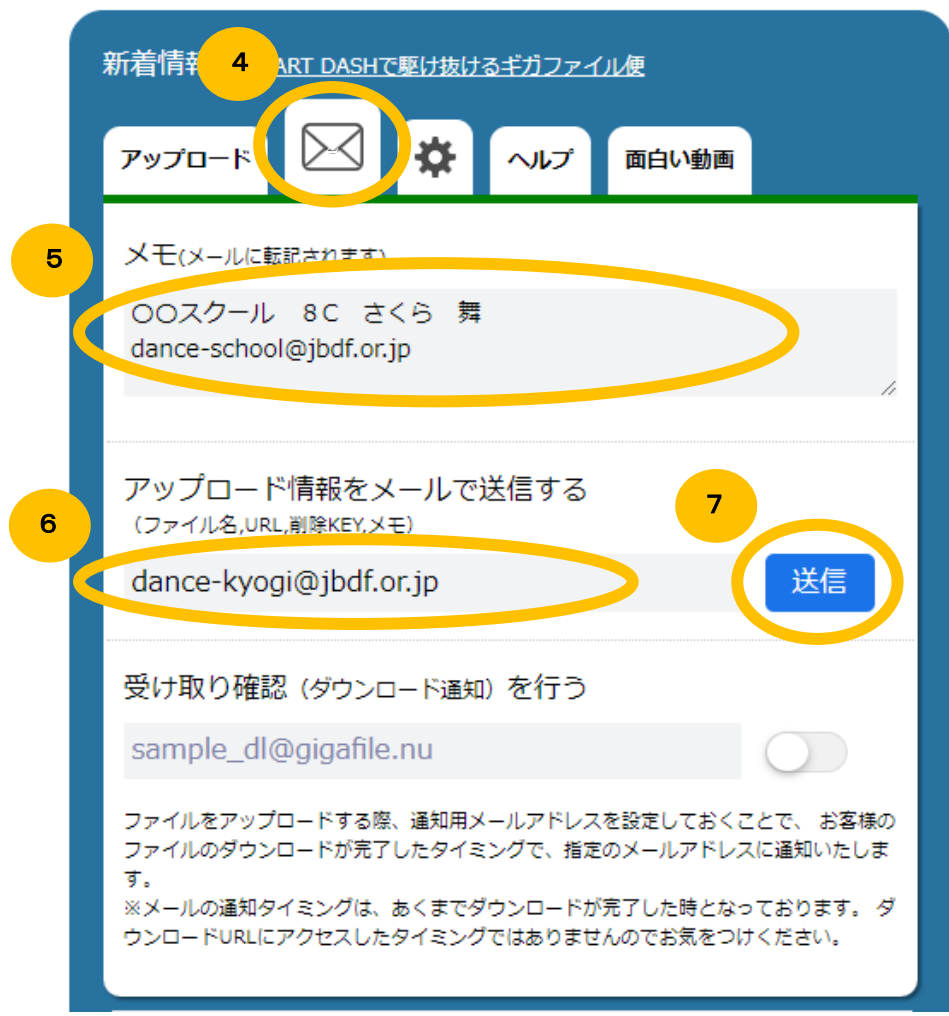

- 5.「メールの送信に成功しました。」というメッセージが表示されたら完了です。
  - ギガファイル便の詳しい使い方については、下記をご参照ください。 https://www.sungrove.co.jp/gigafile-how-to-use/
  - 動画の送信について、ご質問やご不明な点がありましたら、下記大会事務局まで お問合せください。

公益財団法人 日本ボールルームダンス連盟 担当者:大宮、原 TEL:03-5652-7351/FAX:03-5652-7355 メールアドレス:dance-kyogi@jbdf.or.jp